# **VPN Guidance**

1. Teachers and students of Donghua University can visit campus network resources outside of school via VPN. If you want to visit resources of library and Academic Information System, you can log in https://vip.dhu.edu.cn/ to visit. You can also set the address as vip.dhu.edu.cn after installing the VPN client.

| ł               | tccount           |
|-----------------|-------------------|
| Title           | 东华大学              |
| Gateway         | vip, dhu, edu, cn |
| Username        | Username          |
| Port            | 443               |
| Certific<br>ate |                   |
| Auto Start      | VPN               |
| SyferLock       | Authentication 🗌  |
|                 | Ok                |
|                 | Cancel            |

2. Users' VPN service can only be used for yourselves. You need to be responsible for everything you do using the VPN. You cannot lend the VPN service to anyone in any cases. Otherwise Information Office have rights to stop your service. In the meantime, because the account of VPN adapts unified identity authentication system's username and password, you can log in School digital campus information portal(http://my.dhu.edu.cn) to know how to use the account. You can also get personal teaching, scientific research, personnel, property etc via the account. Please notice that it will affect your benefit if you lend your account to others.

| ication |
|---------|
|         |
| ·····   |
| gin     |
| icel    |
|         |

3. How to install the VPN

*For PC:* Please type in the website: <u>http://support.arraynetworks.com.cn/troubleshooting/</u>

Please select AG series of products MotionPro to download

#### **Instructions for installing:**

1. On the main page click below button, and type <a href="https://vpn.dhu.edu.cn/">https://vpn.dhu.edu.cn/</a>

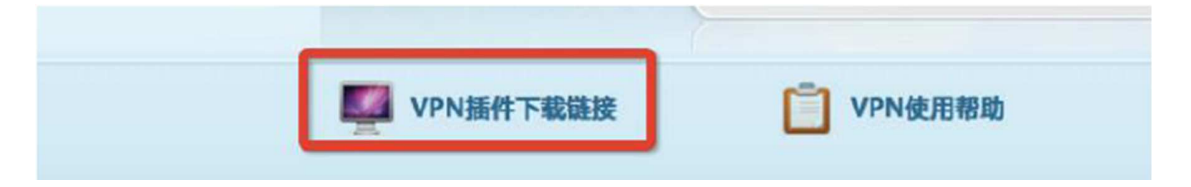

2. Select AG series of products, download individual client

Download corresponding version of Motionpro. Please notice that if Windows installed app for security, which will pop up warning, please click yes.

| 在64位Win vista/Win7/Win8/win10系统下,使用64位浏<br>件后才能启动L3vpn功能。<br>Win10系统下的修复工具,请 <u>点击这里下载</u> | 览器登录VPN,需手工安装64-bit客户端牧                |
|--------------------------------------------------------------------------------------------|----------------------------------------|
| Windows System LotionPro客户端(9.3/9                                                          | 9.4版本通用) 32-bite                       |
| Mac OS System 适用于Windows操作系统下使用                                                            | 适用于32位操作系统<br>适用于64位操作系统<br>masi安装 MSI |
| 适用于 <b>HacOS操作系统(最高支持10.12.2</b>                                                           | <b>) 软件下载</b>                          |
| 适用于linux操作系统(仅限Centos, RadHat,                                                             | .Ut) 软件下载                              |
| Linux System                                                                               |                                        |

1) Platform for Windows

Open motionpro ,click configuration files, select increase.

| B Ma | otionPro |      |           |    | - | × |
|------|----------|------|-----------|----|---|---|
| VPN  | 配置文件     | 工具 報 | 助         |    |   |   |
| 站点名  | 增加       |      | 址         | 状态 |   |   |
| *    | 编辑       |      | 6.15.88   |    |   |   |
|      | 删除       |      | arcon.com |    |   |   |
|      | 设置为      | 跃认值  |           |    |   |   |
|      | 修改密闭     | 高♪   |           |    |   |   |
|      | 导入       |      |           |    |   |   |
|      | 导出       |      |           |    |   |   |

| 4 基本<br>+            |                                       |
|----------------------|---------------------------------------|
| 站京名(*)               | 东华大学vpn                               |
| 主机(*)                | vpn.dhu.edu.cn                        |
| 用户名                  | 10219135 Student ID 学号                |
| ☑ 保存密码 Save password | Password (The one for your new system |
| ▷ 高级设置               |                                       |
| ▷ 网络                 |                                       |
|                      | Save                                  |

Save configuration file after filling in. Right click on the link, fill in your password (no need if you save password)

| 东华大学VPN                                 | 1 2                         |                                |     |   |
|-----------------------------------------|-----------------------------|--------------------------------|-----|---|
|                                         | vpn.dhu.edu.cn              |                                |     |   |
|                                         |                             | 增加<br>编辑<br>删除<br>设置为默认值<br>连接 |     |   |
|                                         |                             |                                |     |   |
| MotionPro<br>VPN 配置文件 工具                | 見 帮助                        | d bate                         | - 0 | × |
| MotionPro<br>VPN 配置文件 工具<br>站点名<br>愛 sh | 帮助<br>站点地址<br>180.166.15.88 | 状态                             |     | × |

If it shows connected (Big red A showing on the lower right corner of your desktop), you can use our VPN.

Notice: You can't use outer network if "vpn.dhu.edu.cn" has been connected, only resources in Donghua university, such as academic information system, financial system. Instructions are as follows if you want to download library resources:

1. Click right button, select increase

| PN 配置文件 工具 帮助                |    |
|------------------------------|----|
| 点名 站点地址                      | 状态 |
| ♥ vpn系统 vpn.dhu.edu.cn<br>増加 |    |

2. Set main engine address as: vip.dhu.edu.cn

| ▲ 基本           | ·              |
|----------------|----------------|
| 站点名(*)         | 东华大学图书馆        |
| 主机(*)          | vip.dhu.edu.cn |
| 用户名            | 10219135       |
| ☑ 保存密码         | •••••          |
| ▷ 高级设置<br>▷ 网络 |                |

- 3. Save, connect. You can visit book resources of our school after connecting.
- 2) Platform for MacOS

1. Download MacOS system clients

|       |                                                                                                    |                                                                        | 12       | -                  | 0                      | 1.00     |
|-------|----------------------------------------------------------------------------------------------------|------------------------------------------------------------------------|----------|--------------------|------------------------|----------|
| LOAT. |                                                                                                    | # C                                                                    | 00       |                    | - G. (2.8              |          |
|       | S sugars                                                                                                    | 40                                                                     | 3.0      | 88                 | #Ana                   | ALC: NO. |
| DOXX  | C. Phild Date                                                                                                    | Anaylig yes                                                            |          | 208                | DISCOURSED BY THE      | 1000     |
| 成用服务  | ArDrup                                                                                                    | C Ort, info, mobile py                                                 | 5×11     | Primer Bis         | missions These         | 13年代     |
|       |                                                                                                    | <ul> <li>MacOS 10, uide-6.pdf</li> <li>MacOS 10, uide-5.pdf</li> </ul> | 122.00   | WALLARD<br>WALLARD | Interactional Distance | A: 1     |
|       | UD XIII                                                                                                    | N MetOS 18ute-3.pdt                                                    | 121111   | WALLES!            | JUNGTO MITTO TRACT     | Source   |
|       | OTE                                                                                                    | · MacOG 10. unter 7 ant                                                | 122.48   | <b>注忧入病</b> 种式     | 2018WERLITH TITEO      | Ser.     |
|       | 0.8                                                                                                    | · MACOB 10. / Guide per                                                | 122 808  | 学校之間科学             | SUISAPULLE AAST        | - MAR    |
|       | <b>回 出版元章</b>                                                                                                    | Destropationity                                                        |          | - Actuality        | STORESULT TASES        |          |
|       | MotonPro Disk 1                                                                                                    | B Annohille 111 Jan                                                    |          |                    |                        | Sec.     |
|       | and the second second s | internet Express - Windows 7 and                                       | 01.5 648 | -                  | NA191234               | C MIL    |
| 100 C | 100                                                                                                    | inter survey and                                                       | 1.000    |                    |                        |          |
|       | . 18                                                                                                    | Mercuret Lanet                                                         | 1948     | buam be 2.6        | 2012年11月9日 主要回生的       |          |
|       | 9 TE                                                                                                    | Contrast a man                                                         | -        |                    |                        |          |
| 1000  | ·                                                                                                    | Advanced the st                                                        | 10.54    | 0.0114046          | TO GREATED YRCH        |          |
|       | · #5                                                                                                    | D Littlerell. H212 doc                                                 | 45 KH    | Menne A X H        | 2010/03/1210 2:04:00   |          |
|       | 0 311<br>D Rang                                                                                                    |                                                                        |          |                    |                        |          |

2. Click MotionPro.pkg

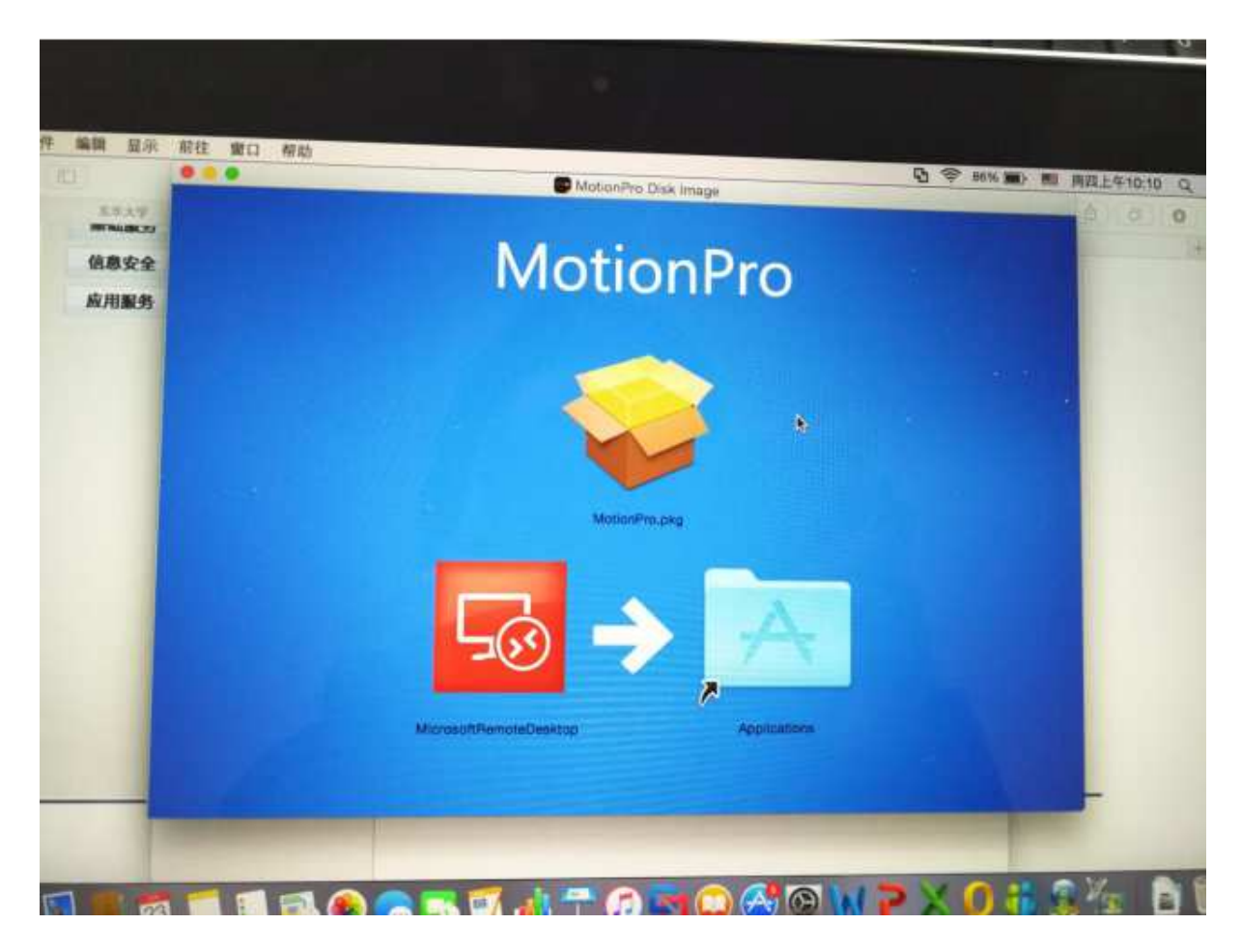

3. Enter the apple password

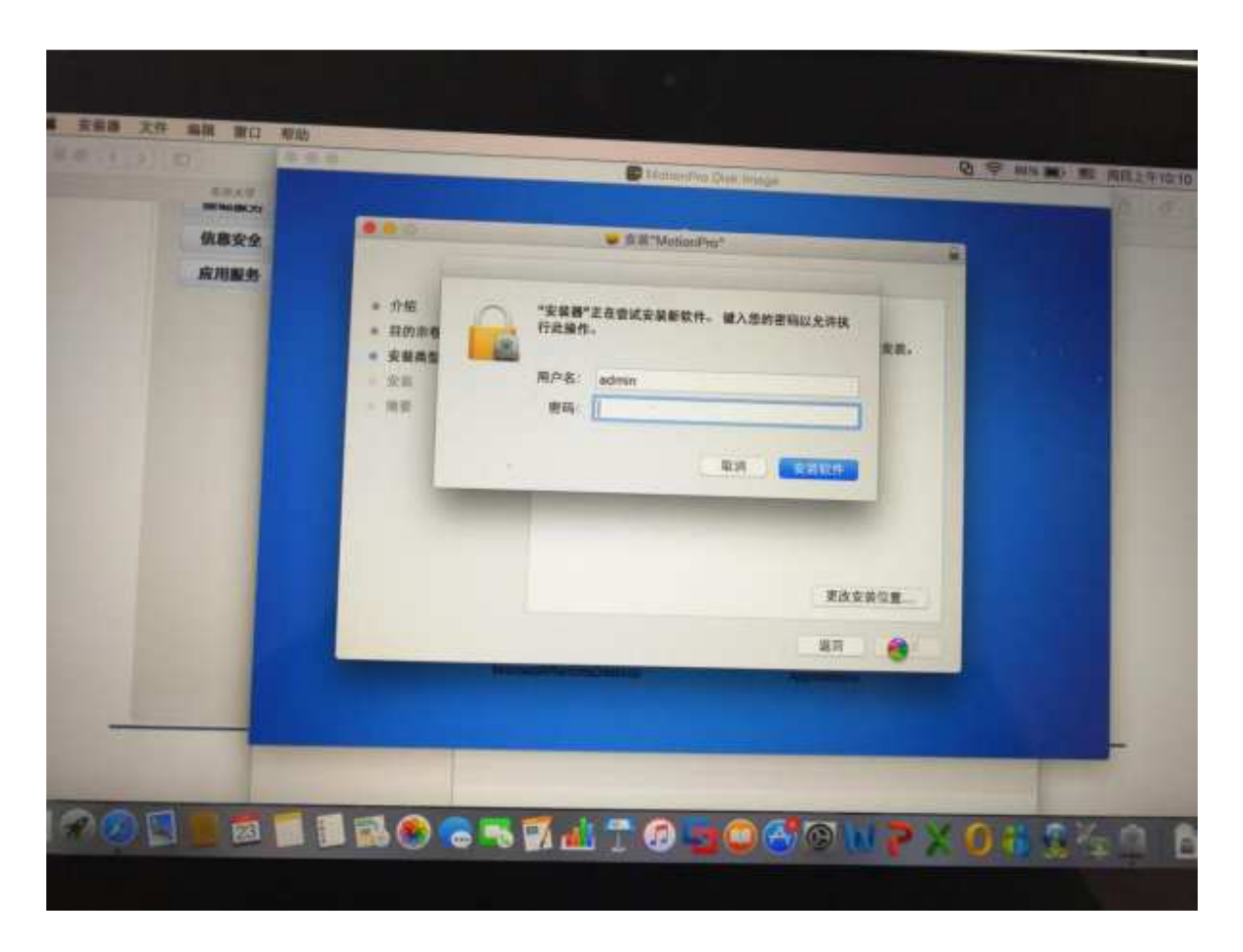

4. After the installation is finished, find MotionPro in the application

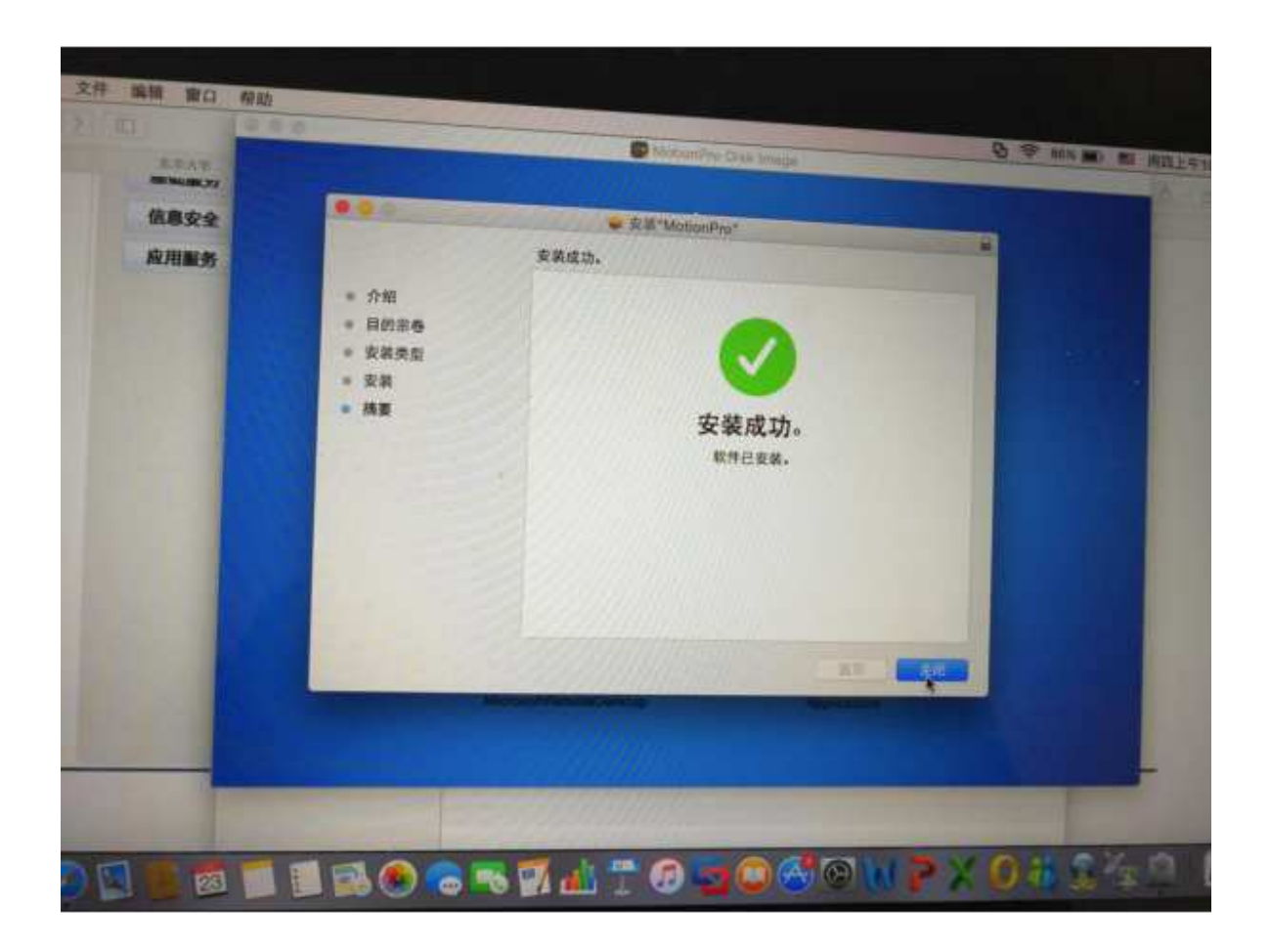

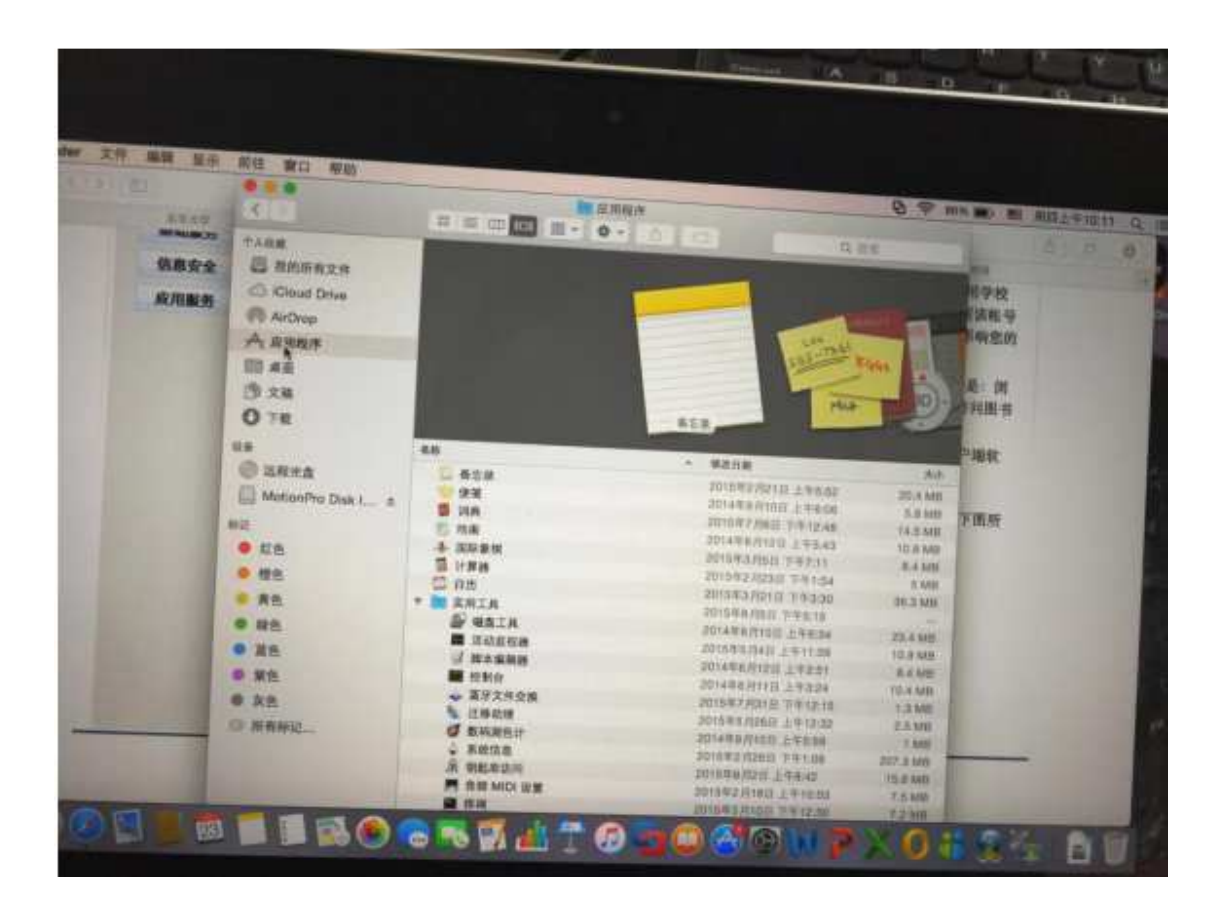

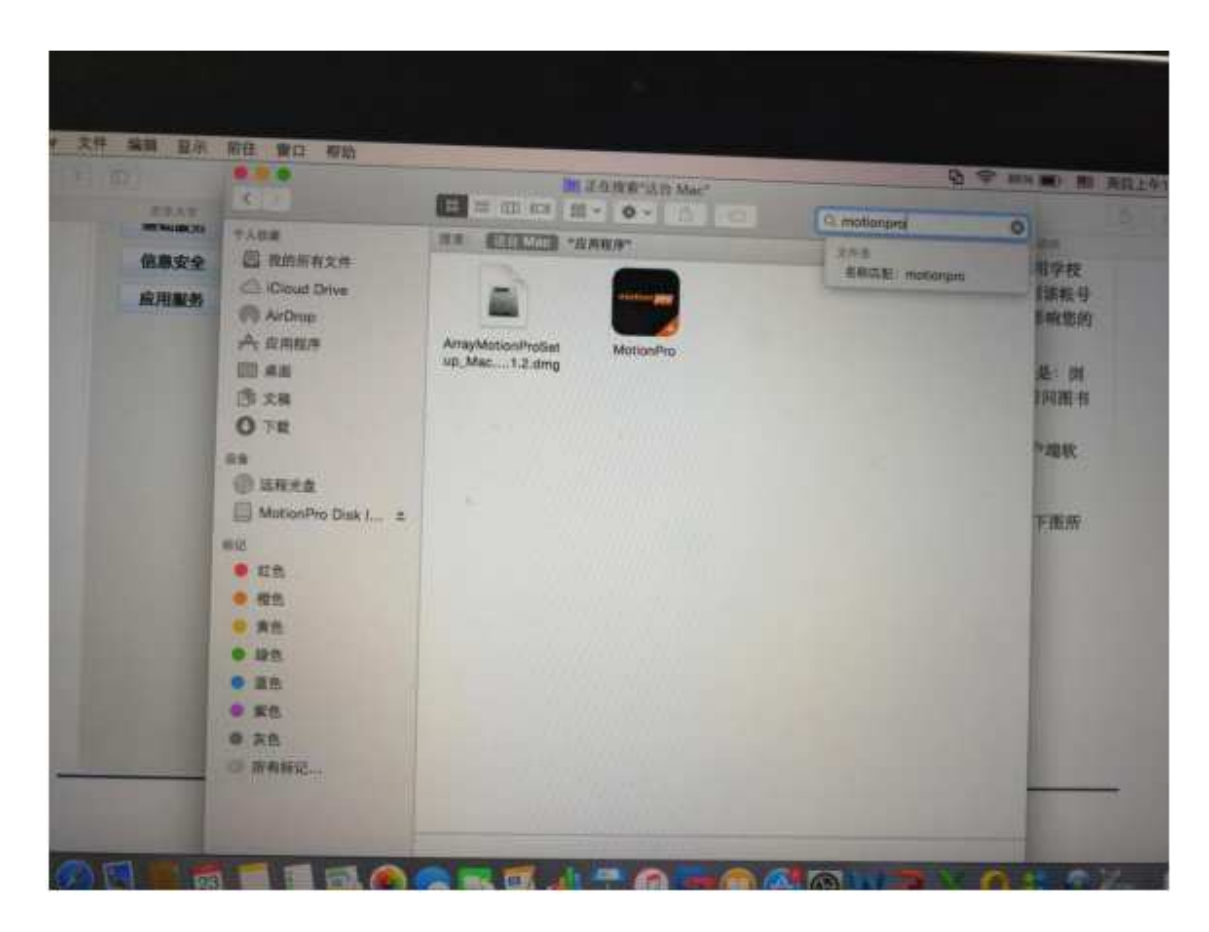

5. Open the MotionPro client: at Profile or right-click on Add to add the site:

|      | Sit                | Desktop |        |  |
|------|--------------------|---------|--------|--|
| Name | Host               |         | Status |  |
| 上海   | 180.166.15.88      |         |        |  |
| 东华大学 | vip.dhu.edu.cn     |         |        |  |
| * 北京 | 124.42.99.123      |         |        |  |
| 意尔康  | vpn.yearcon.com    |         |        |  |
| 阿里云  | vpn.ibp.alivun.com |         |        |  |
|      |                    |         |        |  |
|      |                    |         |        |  |
|      |                    |         |        |  |
|      |                    |         |        |  |
|      |                    |         |        |  |
|      | ( TARK )           |         |        |  |
|      | Add                |         |        |  |
|      |                    |         |        |  |
|      |                    |         |        |  |
|      |                    |         |        |  |
|      |                    |         |        |  |

| Name(*)  | 东华大学VPN        |                             |
|----------|----------------|-----------------------------|
| Host(*)  | vpn.dhu.edu.cn |                             |
| Username | testjzg        | Student ID                  |
| Password | your password  | The one for your new system |
| Mode     | VPN            | The one for your new system |
| Advanced |                |                             |

6. After Save, right-click Connect, enter the password (you do not need to save the password if you have saved the password):

| 东华大学VPN<br>む京<br>意尔康<br>阿里云 | vpn.dhu.edu.edu<br>124.42.99.1 Add<br>vpn.yearcor<br>vpn.jbp.aliy Set Default<br>Connect |        |
|-----------------------------|------------------------------------------------------------------------------------------|--------|
| Name                        | Host<br>180.166.15.88                                                                    | Status |
| 1.09                        | de alle este an                                                                          |        |

### 7. Display connected, you can use VPN.

Note: the site address of vpn.dhu.edu.cn configuration, after the connection is successful, you can not access the external network (such as Baidu), you can only visit the school Internal resources such as Academics Information System, financial department, etc. See the window version client for instructions on how to get the resources of the library.

For mobile phone: (Android) Search MotionPro in store to download. (Iphone) Search "MotionPro Plus" in app store to download.

| < mo-             | tionpro                            | ⊗   Q |
|-------------------|------------------------------------|-------|
| motion <b>pro</b> | MotionPro<br>★★★★★ 5.0M<br>2668次安装 | 打开    |

### 1. Android operating system

1.1. In the 360 mobile assistant (or mobile phone application store) search "MotionPro", find the MotionPro client, download and install the following chart as shown

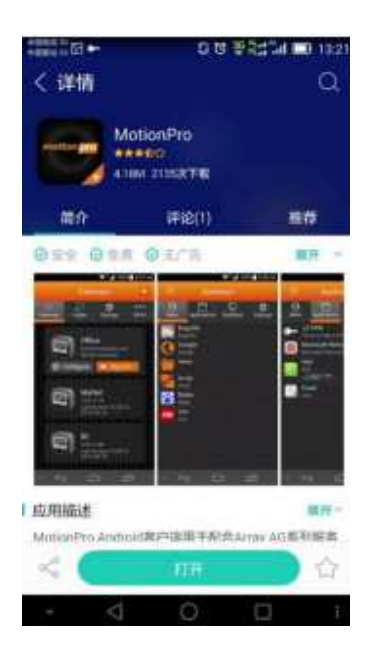

1.2. Open the application, clicks "configuration", set the account according to the following figure. The gateway is vpn.dhu.edu.cn (access to the academic information system, financial system, etc.)

Internal resources, such as access to library resources, gateway for vip.dhu.edu.cn, and user name and password.

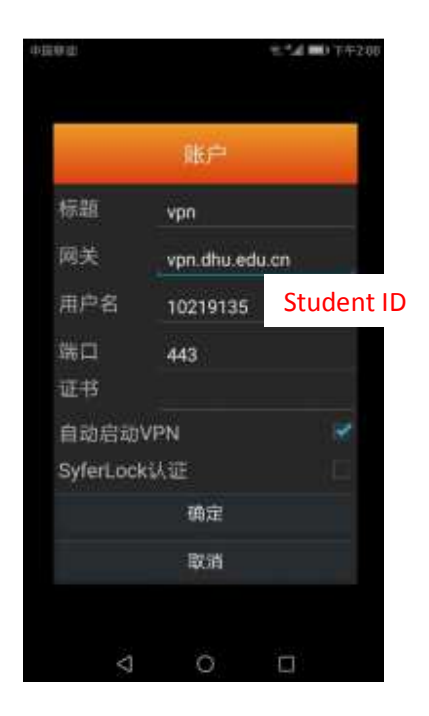

1.3. After "OK", click "login", pop-up the following dialog box, click "continue", and then enter the user name password (the user name and password of the information portal) Code) continue to click on login

| 1040.15    |             | ta 1954 | al 🎫 13:14 |           | 0 # to 1 | 13.14                                   |
|------------|-------------|---------|------------|-----------|----------|-----------------------------------------|
|            |             |         | ÷          |           |          |                                         |
|            |             | 83      | いた<br>大子   |           |          |                                         |
|            | vpn         |         |            |           | 认证       |                                         |
| 不可信        | n庆<br>的证书,是 | 否継续?    | 《此消息       | 用户名<br>密码 | 10219135 | Student ID<br>Password for your new AIS |
|            | <b>以</b> 消  |         |            |           | 取消       |                                         |
|            |             |         |            |           |          |                                         |
| eeder<br>• | ⊲ (         |         | 676765     | * <       | 0 🗆      |                                         |

1.4. Check "I trust this program", click OK, and the application will appear "connected" hint, that is, the link is successful

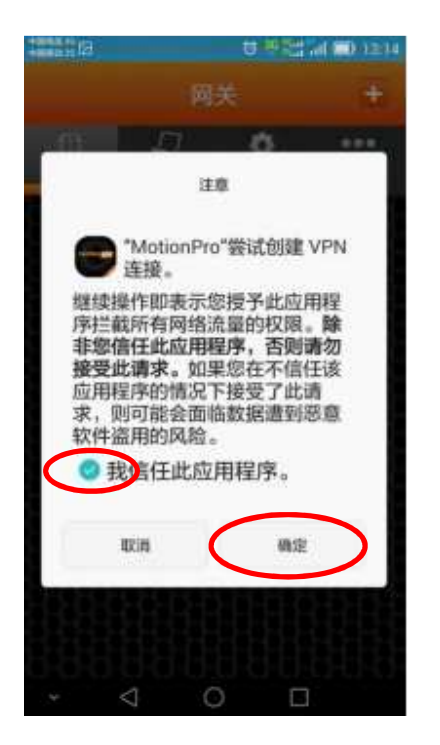

1.5. Open the browser that comes with MotionPro client, enter website address, for example "www.dhu.edu.cn", then you can visit the school resource.

## 2. MacOS operating system

2.1. Search "MotionPro Plus" in app store, download and install

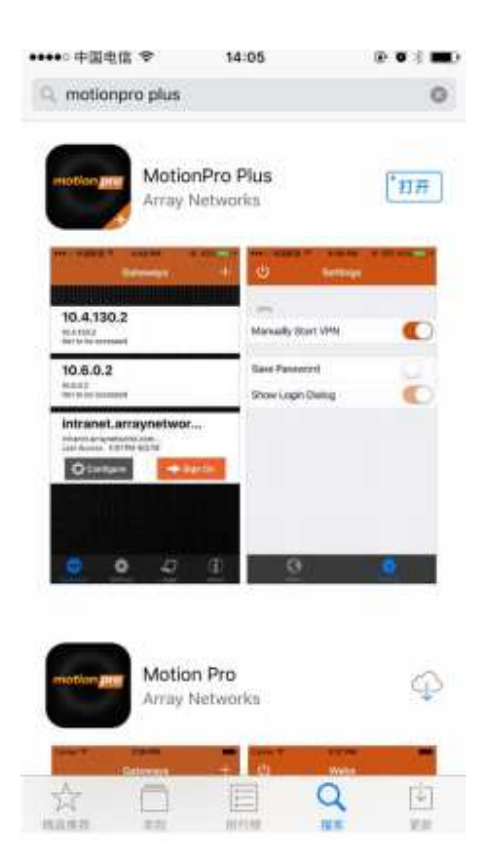

2.2. Open the application, click "configure", set the account according to the following figure. The gateway is vpn.dhu.edu.cn (access to academic information system, financial system, etc.) If you want to access the library resource gateway for vip.dhu.edu.cn, and the user name and password.

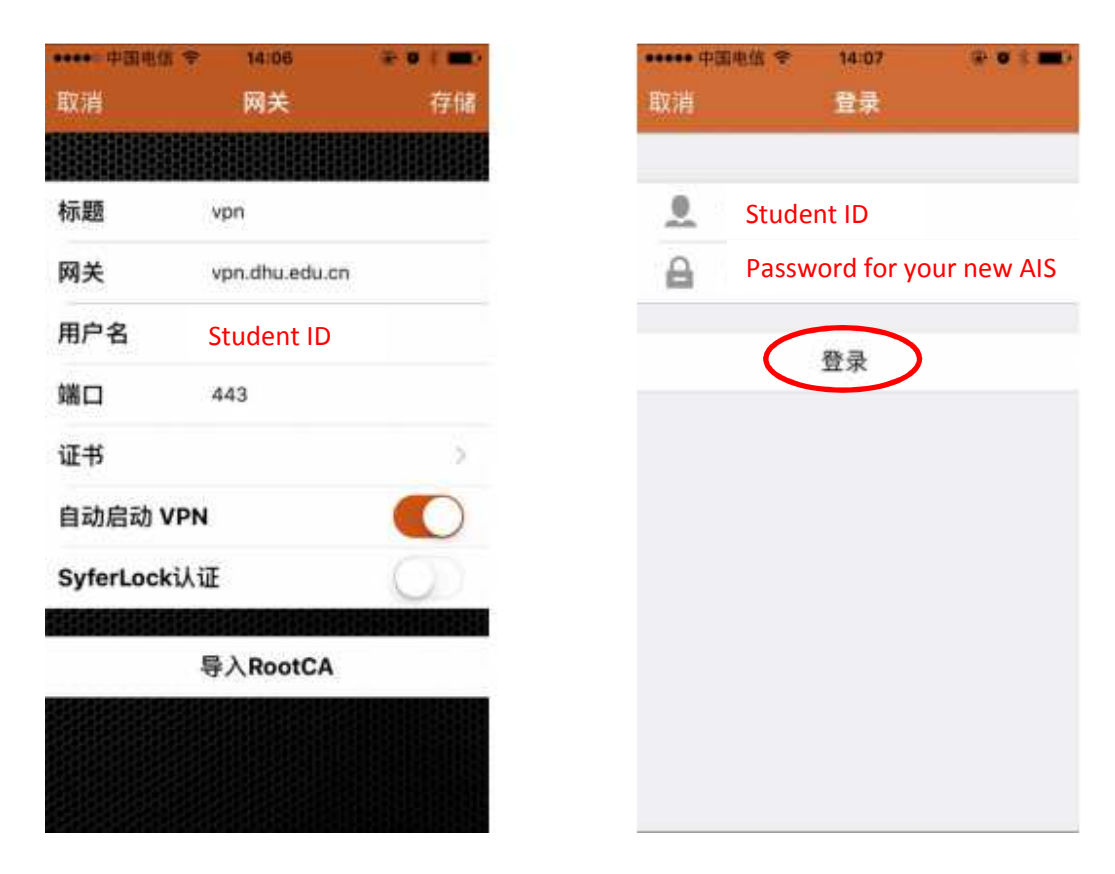

2.3 The top right corner of the phone shows the word "VPN", indicating that the connection is successful, you can use the browser to access school resources.

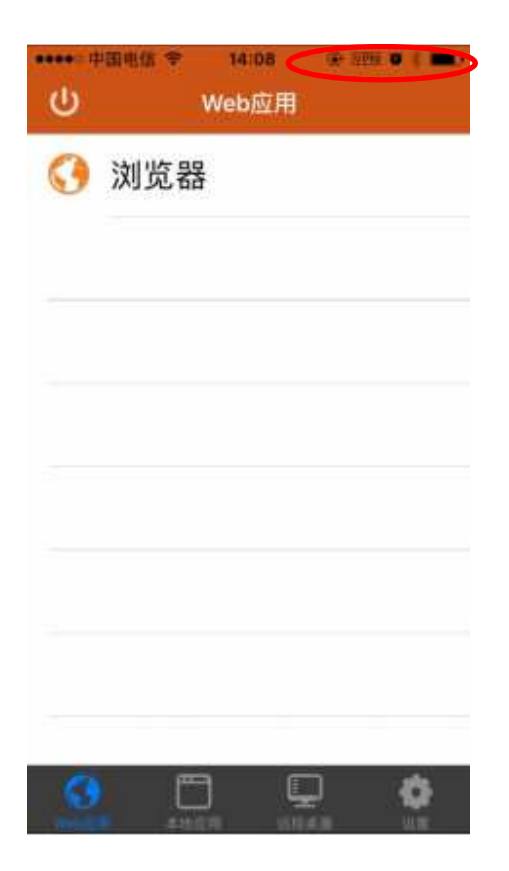

2.4. If there is a warning when logging in, the server is unreachable, please find motionpro plus in the settings and allow the MotionPro Plus to use Wireless or cellular mobile data)

| vpn<br>vpn.dhu.edu.cn<br>没有访问<br>● 登告<br>服务器不可达                         | ●       中国建设银行       >         ●       中国天气通       >         ●       中国银行       >         ●       中国银行       >         ●       中国银行       > |
|-------------------------------------------------------------------------|----------------------------------------------------------------------------------------------------|
| vpn<br>vpt.dhu.edu.cn<br>没有访问<br>◆ CCC<br>◆ SA<br>警告<br>服务器不可达          | <ul> <li>回 中国天气通</li> <li>回 中国银行</li> <li>● 中央天气预报</li> </ul>                                                                               |
| X NUM                                                                   | <br><br><br><br><br><br><br><br><br><br><br><br><br><br><br><br><br><br><br><br><br><br><br><br><br><br><br><br><br><br><br>                |
| 警告服务器不可达                                                                | 中央天气预报 >>>                                                                                                    |
| 言 <b>口</b><br>服务器不可达                                                    |                                                                                                    |
| any shirt she                                                           | 🔀 Кеер >                                                                                                    |
| <del>67</del>                                                           | B MotionPro Plus                                                                                                    |
|                                                                         | ofo共享单车                                                                                                    |
|                                                                         | 🖲 QQ >                                                                                                    |
|                                                                         | S QQ音乐                                                                                                    |
|                                                                         | Snapseed                                                                                                    |
|                                                                         | <b>1</b>                                                                                                    |
| <ul> <li>◆ 设置 MotionPro Plus</li> <li>◆ 改正"MOTIONPRO PLUS"改正</li> </ul> | ✓ MotionPro Plus MotionPro Plus                                                                                                    |
| 例 无线数据 3                                                                |                                                                                                    |
|                                                                         | 于线局域网                                                                                                    |
|                                                                         | 工作日本网上核实验计算                                                                                                    |
|                                                                         | <u> </u>                                                                                                    |

2.5 After using VPN, you can click on the top left corner to close the icon (red circle marked) to close VPN

| (U) | )   | 14-09<br>Web应用 | 9-30H |   |
|-----|-----|----------------|-------|---|
| 0   | 浏览器 | 움              |       |   |
|     |     |                |       |   |
|     | 您   | 警告<br>确认要退出    | 87    |   |
| L   | 取消  |                | 好     | > |
|     |     |                |       |   |
| 1   |     |                |       |   |
|     |     |                |       | 0 |